# Download the SmartHome app

On an app market (Google Play Store, Apple App Store), search for **SmartHome**<sup>\*</sup> and find the SmartHome app. Download and install it on your phone. You can also download the app by scanning the QR code below.

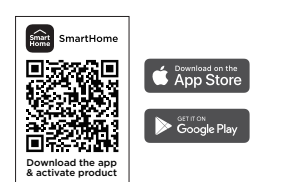

## **Connect your devices to SmartHome**

- Please make sure your mobile phone is connected to a wireless network. If it is not, go to Settings and enable wireless networks and Bluetooth.
- Please power on your devices.

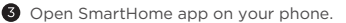

## **Register and log in**

Open the SmartHome app, and create a new account to start (you can also register through a third-party account). If you already have an existing account, use the account to log in.

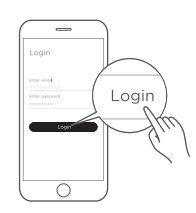

If a message of "Smart devices discovered nearby" appears, click to add.

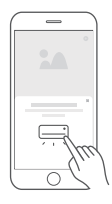

If no message appears, select "+" on the page and select your device in the list of nearby devices available. If your device is not listed, please add your device manually by the device category and device model.

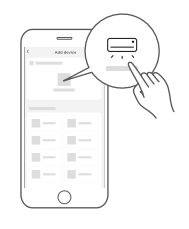

Connect your device to the wireless network according to instructions on app. If the connection fails, please follow the instructions provided by the app to continue with the operation.

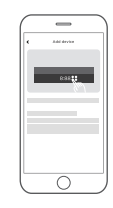

#### ▲ Note

- Make sure your devices are powered on.
- Keep your mobile phone close enough to your device when you are connecting your device to the network.
- · Connect your mobile phone to the wireless network at home, and make sure you know the password of the wireless network.
- Check if your wireless router supports 2.4 GHz band and turn it on. If you are not sure whether the router supports 2.4 GHz band, please contact the router manufacturer.
- The device cannot connect to the wireless network that requires authentication, and it usually appears in public areas such as hotels, restaurants, etc. Please connect to a wireless network that does not require authentication.
- Turn off the WLAN+ (Android) or WLAN Assistant (iOS) function of your mobile phone when connecting your device to the network.
- In the case that your device connected to a wireless network before but it needs to reconnect, please click "+" on the app Home page, and add your device again by the device category and model according to the instructions on app.

# Connecting Your Device to Amazon Alexa and/or Google Assistant

Your Midea device works with Alexa and/or Google Assistant.

Before you can use the voice control features with Midea appliance, please follow the steps below:

1 Make sure device connected with SmartHome App Search for "SmartHome"Alexa skill/Google action Use the "SmartHome" app to setup the device for app In the Amazon Alexa App Browse SKILL to search for control, you can follow the user guides of "Use Your "SmartHome"skill. Appliance with the SmartHome App" in product manual In the Google Home App, click"+" to set up book. device(Works with Google), and then search for "SmartHome" action. SmartHome Sure Enable "SmartHome" Try voice control with your devices Enable "SmartHome" Alexa skill/Google action, After setup is complete, try asking Alexa/Hey Google and then login your SmartHome App account in to control your Midea home appliance. the H5 and agree the linking. Logir Things to Try

Available voice commands of your Midea device

#### Alexa

1.Turn on/off the water heater/(Device name)

2.Set the water heater/(Device name) to xxx degrees

(temperature range xx-xx)

## Google Assistant

1.Turn on/off the water heater/(Device name)

2.Set the water heater/(Device name) to xxx degrees (temperature range xx-xx)

. . . . . . .